# intelbras

## Guia de atualização

### VTN 2000

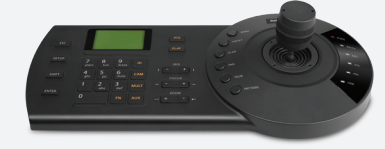

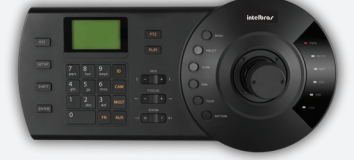

#### Atenção!

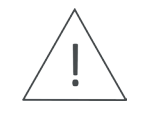

Atualizações indevidas podem resultar em mau funcionamento do dispositivo. Antes de realizar qualquer procedimento, entre em contato com o suporte técnico da Intelbras. A Intelbras não se responsabiliza por quaisquer danos causados pela execução do procedimento.

#### Passo a passo

01. Conecte a mesa controladora à rede local (LAN) ou diretamente a um computador utilizando um cabo crossover. A conexão entre a mesa controladora e o computador também pode ser realizada com um cabo direto (sem a necessidade de cabo crossover), caso um dos dispositivos possua a tecnologia Auto-MDIX (detecta automaticamente o tipo de cabo utilizado, "crossover" ou "direto").

02. Atribua um endereço IP para a mesa controladora e para o computador. Verifique se as informações de End. IP, Máscara e Gateway da mesa estão na mesma faixa de IP do computador.

1

Exemplo:

» Mesa controladora; IP: 10.0.0.2 Máscara: 255.255.255.0 Gateway: 10.0.0.1

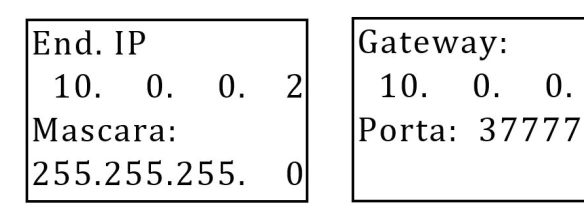

| » Computador:          |
|------------------------|
| IP: 10.0.0.3           |
| Máscara: 255.255.255.0 |
| Gateway: 10.0.0.1      |
|                        |

| administrador de rede as confi                                                                                         | Caso contrário<br>gurações IP ad  | , voo<br>equa | ê pri | eci | sa so | licitar |
|----------------------------------------------------------------------------------------------------|-----------------------------------|---------------|-------|-----|-------|---------|
| ○ Obter um endereço IP auto                                                                                            | naticamente                       |               |       |     |       |         |
| Usar o seguinte endereço IF                                                                                            |                                   |               |       |     |       |         |
| Endereço IP:                                                                                                    | 10 .                              | ο.            | 0     |     | 3     |         |
| Máscara de sub-rede:                                                                                                   | 255 . 2                           | 55 .          | 255   |     | 0     |         |
| Gateway padrão:                                                                                                    | 10 .                              | ο.            | 0     |     | 1     |         |
| <ul> <li>Obter o endereço dos servi</li> <li>Usar os seguintes endereço</li> <li>Servidor DNS preferencial:</li> </ul> | dores DNS auto<br>s de servidor D | mati<br>NS:   | came  | ent | e     |         |
| Servidor DNS alternativo:                                                                                              |                                   |               |       | :   |       |         |
|                                                                                                    |                                   |               |       |     |       |         |

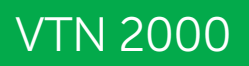

03. Abra o programa RECUpgrade1.16;

04. Digite o número IP e a porta de serviço da mesa, conforme figura abaixo;

| 10.0      | . 0 . 2 | 37777 | 7    |      |      | Login |
|-----------|---------|-------|------|------|------|-------|
| urrent pr | ogress  |       |      |      |      |       |
| EXE       | Bios    | Web   | Boot | Both | Font | Lor   |

05. Clique em Login e informe o nome de usuário e a senha da mesa de controle, conforme figura abaixo;

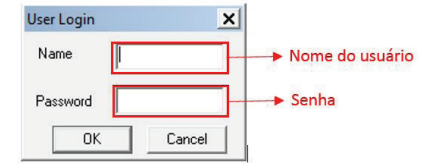

Por padrão, o nome do usuário é admin e a senha 888888. **Obs.:** a senha 888888 é a senha padrão de fábrica, caso esta senha tenha sido alterada, o usuário deverá utilizar sempre a senha cadastrada para o usuário admin.

06. Após realizar o Login, clique em Open Files para selecionar o arquivo de atualização a ser enviado para a mesa de controle, conforme figura abaixo;

| Open fi              | iles               |         |   |  |        |
|----------------------|--------------------|---------|---|--|--------|
| 10 . 0<br>Current pr | . 0 . 2<br>rogress | 2 37777 | 7 |  | Logout |
|                      |                    |         |   |  |        |

intelbras

07. Selecione o arquivo de atualização PrtEng\_P\_V2.610.0000.1.T.20150714.bin e clique em "Abrir", conforme figura abaixo;

| Examinar: | Atualização de firmware - VTN 2000 |                       |   |
|-----------|------------------------------------|-----------------------|---|
| Nome 🔺    |                                    | ▼ Data de modific   ▼ | 1 |
| 😃 RECUpg  | rade1.16                           | 14/07/2015 17:34      | A |
| PrtEng_I  | P_V2.610.0000.1.T.20150714.bin     | 14/07/2015 17:34      |   |
|           |                                    |                       |   |
| (         |                                    |                       | • |
| ✓ Nome:   | PrtEng_P_V2.610.0000.1.T.20        | 0150714 Abrir         | • |

**Obs.:** a versão de firmware utilizada acima é apenas um exemplo, o usuário deve sempre utilizar a versão disponível no site da Intelbras para download.

### VTN 2000

## Guia de atualização

08. Em seguida clique em "Bios" para enviar o novo software para a mesa de controle, conforme figura abaixo;

| Open files      | C:\Users\Documents\Intelb | ras_NKB_PrtEng_P_V2.610.0000. |
|-----------------|---------------------------|-------------------------------|
| 10.0.0          | . 2 37777                 | Logout                        |
| Current progres | \$                        |                               |

09. Caso o envio do arquivo de atualização seja realizado com sucesso, será apresentada a seguinte mensagem:

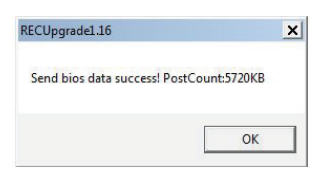

10. Durante a atualização da mesa controladora, será apresentada na tela um percentual de progresso da atualização, conforme figura abaixo:

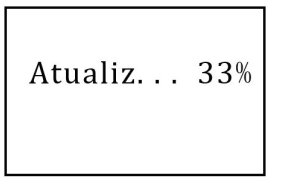

#### Atenção!

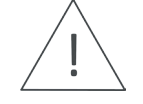

Durante a atualização não desligue os equipamentos.

11. Após o término da atualização, a mesa irá reiniciar automaticamente, conforme figura abaixo;

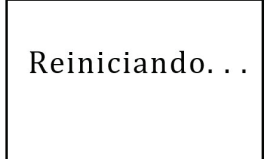

12. Pronto! A mesa controladora VTN 2000 está atualizada e pronta para uso.

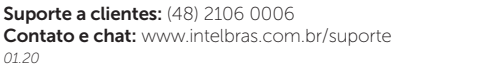

# intelbras